| 目录         | 1 |
|------------|---|
| 概述         | 2 |
| 获取AK/SK    | 2 |
| 主账号AK/SK获取 | 2 |
| 子账号AK/SK获取 | 2 |

## 概述

金山云OpenAPI支持以下两种签名算法,您可以根据业务需要选择所使用的签名算法,请注意两种签名算法所使用的公共参数 有所区别。(1)简化版签名算法,相比AWS签名算法,签名机制更加简单。

- <u>公共参数</u>
- 签名算法
- (2) AWS签名算法版本4,具体可以参考AWS文档
  - 公共参数 签名算法
- 在构造API请求前,我们需要获取以下信息,用于 构造API请求参数。

信息项

说 明

接入地址,格式: {sevice}.api.ksyun.com 不同服务的接入地址不同,请参考各云服务API文档中调用方式> Endpoint 请求结构章节和获取。 API接口的调用路径及参数。 URI 请参考各云服务API文档中详细接口章节获取。 访问密钥对,包含密钥ID与密钥。AK/SK用于对请求内容进行签名 AK/SK

获取方式请参考获取AK/SK,推荐使用IAM子用户AK/SK。

## 获取AK/SK

主账号AccessKey具有本账号内所有产品API的最高权限。一旦泄露将导致极大的安全风险,为保证账号安全,强烈建议您给 IAM子用户创建访问密钥,不要给金山云账号(主账号)创建访问密钥。

- 如果已生成过AK/SK,则可跳过此步骤,找到原来已下载的AK/SK的txt文件,文件名一般为: accesskey。文件包括了访 问密钥ID(AK)和私有访问密钥(SK)。
- SecretAccessKey只在创建时显示,不支持查询,请妥善保管。
- 若AccessKey泄露或丢失,则需要创建新的AccessKey,主账号或每个子用户最多可以创建2个AccessKey。

## 主账号AK/SK获取

1. 主账号登录金山云控制台 2. 单击右上角用户名,在下拉列表中单击 Access Keys。 3. 在AK密钥管理页面,单击新建密 钥。 4. 在风险预警弹窗中,单击继续使用, AccessKey创建成功。 5. 您可以点击下载凭证或复制AccessKey信息保存子用户 的密钥。

## 子账号AK/SK获取

- 1. 登录访问控制控制台。
- 2. 选择人员管理 > 子用户,进入到子用户管理页面。
- 3. 在子用户列表管理页面,单击目标用户的用户名,进入到用户详情页。
- 4. 在用户详情的安全管理页签,单击创建秘钥。
- 在创建AccessKey弹窗中,查看AccessKeyID和SecretAccessKey。 5.
- 您可以点击下载凭证或复制AccessKey信息保存子用户的密钥。 6